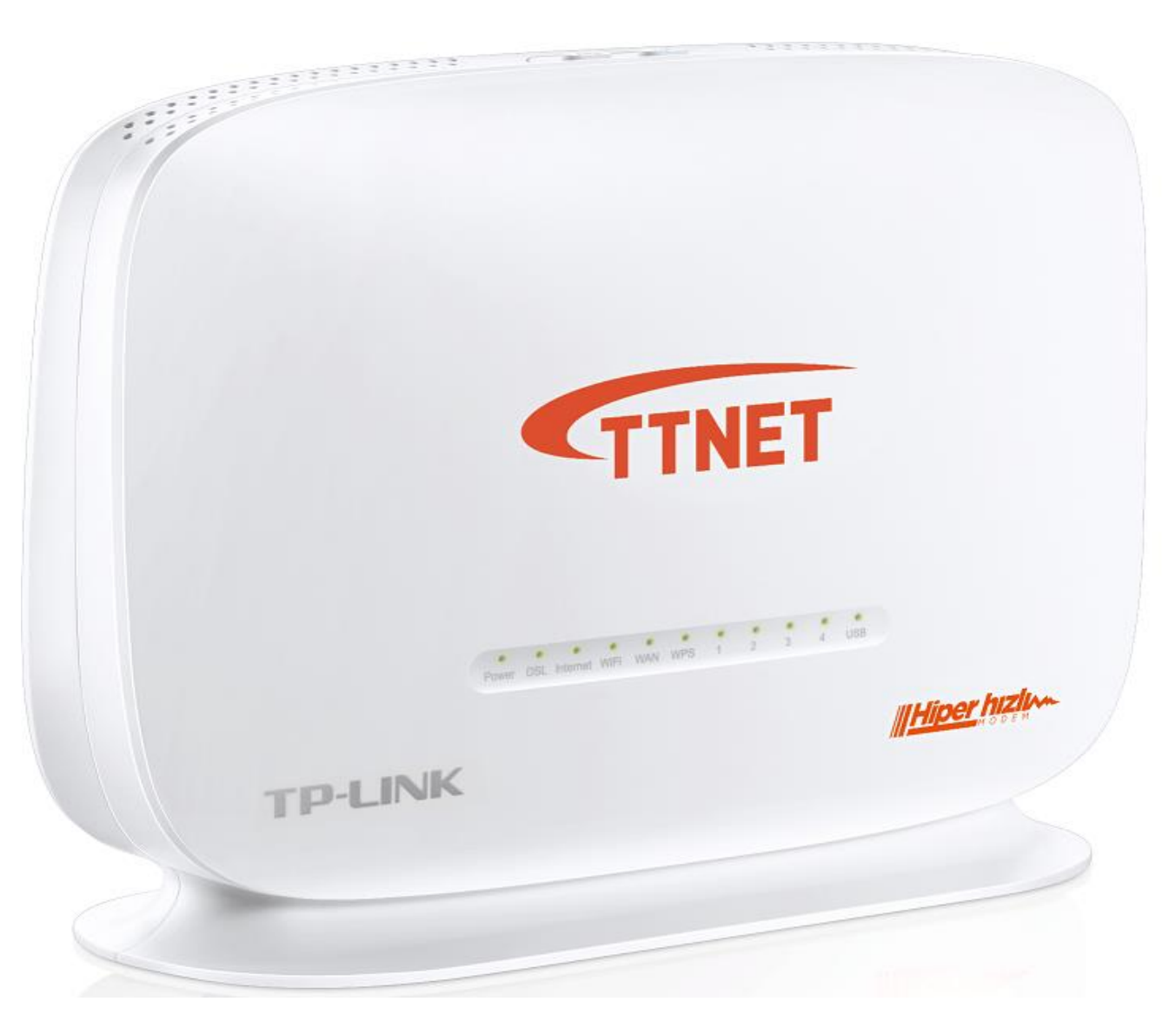

# TTNET / TURK TELEKOM KAMPANYALI TP-LINK TD-W9970 MODEM ROUTER

**IPSec VPN KURULUM BİLGİSİ** 

### IPSec VPN Bağlantısı;

IPSec (Internet Protokolü Güvenliği) Noktadan noktaya tünel bağlantısı.

IP paketlerini kimlik doğrulamasına ve şifrelemeye tabi tutarak IP iletişimini güvenli hale getiren bir protokol takımıdır. IPSec VPN, merkez ofiste bulunan bir firewall ya da gateway ile Internet üzerinden güvenli bir tünel oluşturarak uç noktalar arasında bağlantı imkanı sağlamaktadır.

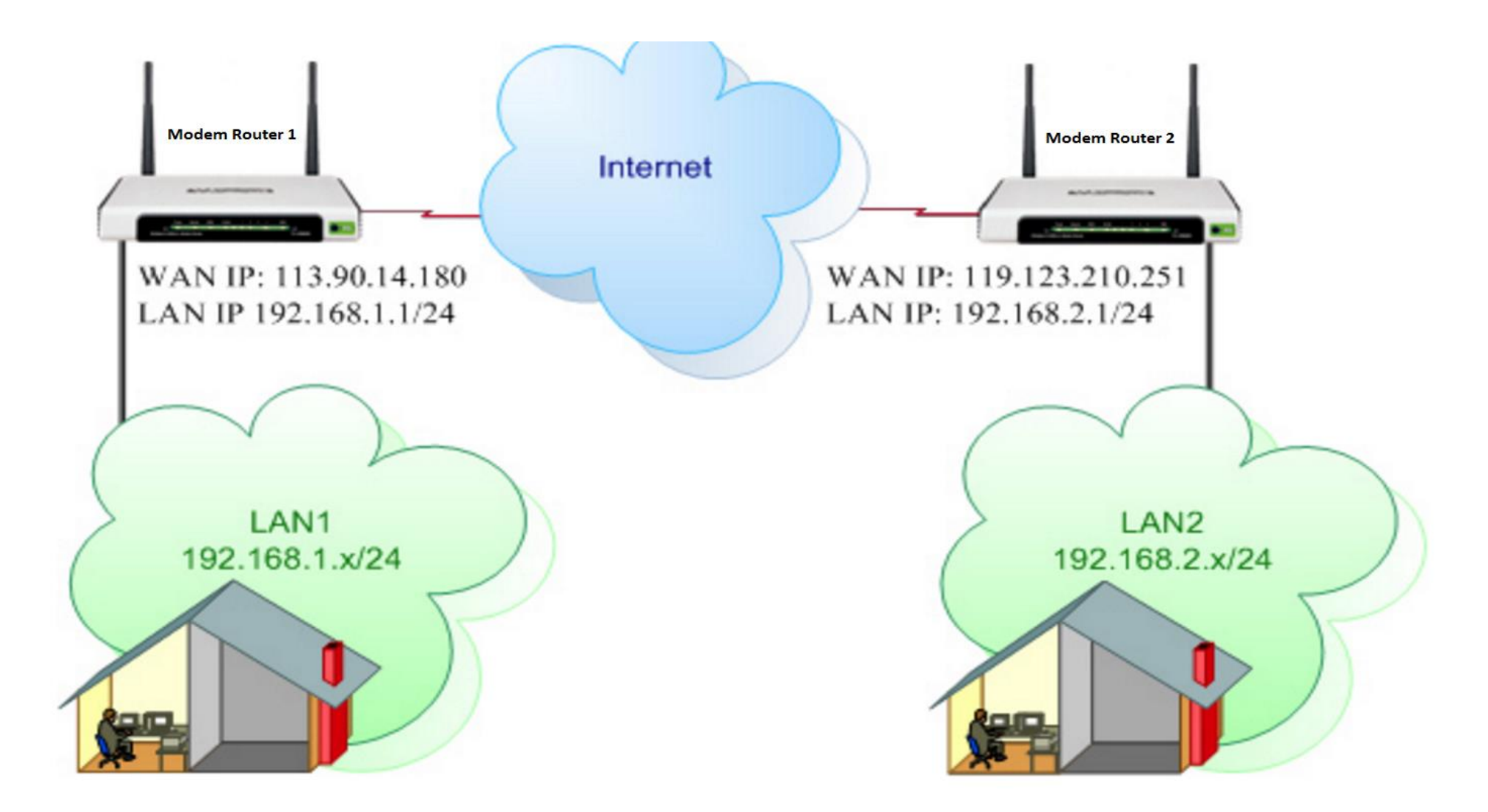

## TD-W9970 TTNET modemi için IPSec VPN bağlantı Ayarları;

1- Öncelikle bağlantısı yapılacak uç noktalardaki modemlerin varsayılan ip adreslerini değiştirmeniz gerekmektedir. 1.Modemin ip adresi 192.168.1.1 diğer diğer uç noktadaki modem Router cihazının ip adresini 192.168.2.1 yapınız. Birden fazla modem Router arasında IPSec VPN yapılacak ise 192.168.3.1, 192.168.4.1 gibi birbirinden farklı varsayılan ip adresleri tanımlamanız gerekmektedir.

Modem ip adresini değiştirmek için **Ağ / Lan Ayarları** bölümünden IP Adresi bölümünden ip değişikliği yapabilirsiniz.

Aşağıda gösterilen ve anlatılan bağlantı iki ayrı TP-LINK modem Router arasında yapılan IPSec ayarlarını anlatmaktadır.

| Durum                  | LAN Ayarlari               |                                                | LAN Ayarları                             |                               |
|------------------------|----------------------------|------------------------------------------------|------------------------------------------|-------------------------------|
| Hızlı Kurulum          |                            |                                                |                                          |                               |
| Ağ 🤇                   | Grup:                      | Default                                        |                                          |                               |
| WAN Ayarları           | IP Adresi:                 | 192.168.1.1                                    | Grup:                                    | Default                       |
| EWAN                   | Alt Ağ Maskesi:            | 255.255.255.0                                  | IP Adresi:                               | 192.168.2.1                   |
| Arayüz Gruplama        |                            |                                                | Alt Ag Maskesi:                          | 255.255.255.0                 |
| LAN Ayarları           | IGMP Snooping Etkinleştir: |                                                | IGMP Snooping Etkinleştir:               |                               |
| IPv6 LAN Avarları      | lkinci IP Etkinleştir:     |                                                | İkinci IP Etkinleştir:                   |                               |
| MAC Kioniama           | DHCP Sunucu:               | 🔘 Devre Dışı 💿 Etkin 🔘 DHCP Relay              | DHCB Suprous                             | Devre Disi  Etkin  DHCB Belay |
|                        | Başlangıç IP Adresi:       | 192.168.1.100                                  | Baslangia IB Adresi                      | 102 168 2 100                 |
|                        | Bitiş IP Adresi:           | 192.168.1.199                                  | Başlalığıçır Adresi.<br>Bitis IB Adresi: | 192.168.2.100                 |
| DSL Ayarları           | Kira Süresi:               | 60 dakika (1-2880 dakika, varsayılan değer 60) | Biliş if Adlesi.<br>Kirə Sürəsi:         | 192,100,2,199                 |
| IP Sec VPN             | Ağ Geçidi:                 | 192.168.1.1 (opsiyonel)                        |                                          |                               |
| VPN Ayarları           | Varsayılan Domain:         | tplinkmodem.net (OpSiVONE)                     | Ag Geçiai:                               | 192.168.2.1 (opsiyonel)       |
| IGMP Ayarları          | DNS Sunucu:                | 0.0.0.0 (opsivonel)                            | varsayilan Domain:                       | tplinkmodem.net (OpSIyONEI)   |
| DHCP Sunucu            | İkincil DNS Sunucu:        | (0,0,0,0) (0psivonel)                          | DNS Sunucu:                              | (opsiyonel)                   |
| Kablosuz               |                            | (000)0000                                      | Ikincil DNS Sunucu:                      | 0.0.0.0 (opsiyonel)           |
| USB Ayarları           |                            |                                                |                                          |                               |
| Rota Ayarları          |                            |                                                |                                          |                               |
| IPv6 Yönlendirme Ayarı | Kaydet                     | Geri                                           | Kayde                                    | t Geri                        |
|                        |                            |                                                |                                          |                               |

1.Modem Router ip Adresi 192.168.1.1

letim

2.Modem Router ip adresi 192.168.2.1

### 2 – **AĞ / IPSec VPN** menüsüne tıklayınız. <u>Yeni Bağlantı Ekle</u> butonuna tıklayınız.

| Durum             | IPSec Tünel Bağlantısı              |                                                                                       |             |               |       |       |         |  |  |  |
|-------------------|-------------------------------------|---------------------------------------------------------------------------------------|-------------|---------------|-------|-------|---------|--|--|--|
| Hızlı Kurulum     |                                     |                                                                                       |             |               |       |       |         |  |  |  |
| Ağ 🦾              | 📄 Pasif uç cihaz algılama (Uyarı: B | 🔲 Pasif uç cihaz algılama (Uyarı: Bu etkinken iletimde kararsızlığıa sebep olabilir!) |             |               |       |       |         |  |  |  |
| WAN Ayarları      | Bağlantı Adı                        | lizak Ağgeçidi                                                                        | L AN Adresi | WAN Adresi    | Durum | Etkin | Onsivon |  |  |  |
| EWAN              | Baglanti Adi                        | Ozak Aggeçidi                                                                         | LAN AUICSI  | WAN Auresi    | Durum | Etkin | Opsiyon |  |  |  |
| Arayüz Gruplama   |                                     |                                                                                       |             |               |       |       |         |  |  |  |
| LAN Ayarları      |                                     |                                                                                       | Yen         | Bağlantı Ekle |       |       |         |  |  |  |
| IPv6 LAN Ayarları | $\widehat{\mathbf{h}}$              |                                                                                       |             |               |       |       |         |  |  |  |
| MAC Klonlama      |                                     |                                                                                       |             |               |       |       |         |  |  |  |
| ALG Ayarları      |                                     |                                                                                       |             | -             |       |       |         |  |  |  |
| DSL Ayarları      |                                     |                                                                                       |             |               |       |       |         |  |  |  |
| IPSec VPN         |                                     |                                                                                       |             |               |       |       |         |  |  |  |
| VPN Ayarları      |                                     |                                                                                       |             |               |       |       |         |  |  |  |

- Karşımıza aşağıdaki gibi ayar yapılandırma sayfası açılacaktır.

#### **IPSec Ayarları** IPSec Bağlantı Adı: Uzak IPSec Ağgeçidi Adresi (URL): 0.0.0.0 LAN IP adresinden Tünel Erişimi: Ağ Maskesi • VPN için IP adresi: 0.0.0.0 IP alt ağ Maskesi: 255.255.255.0 WAN IP adresinden Tünel erişimi: Ağ Maskesi • VPN için IP adresi: 0.0.0.0 IP alt ağ Maskesi: 255.255.255.0 Anahtar Değiştirme Metodu: Oto (IKE) • Doğrulama Metodu: PSK Anahtari Ŧ **PSK Anahtari:** psk\_key Kusursuz İletim Gizliliği: Etkin • Show Advanced Settings

Kaydet

3 – Yapılandırma ayarlarını şekilde gösterildiği gibi gerçekleştiriniz.

Öncelikle 1. Modem Router cihazının IPSec VPN Ayarlarını yapılandırınız.

#### **IPSec Ayarları**

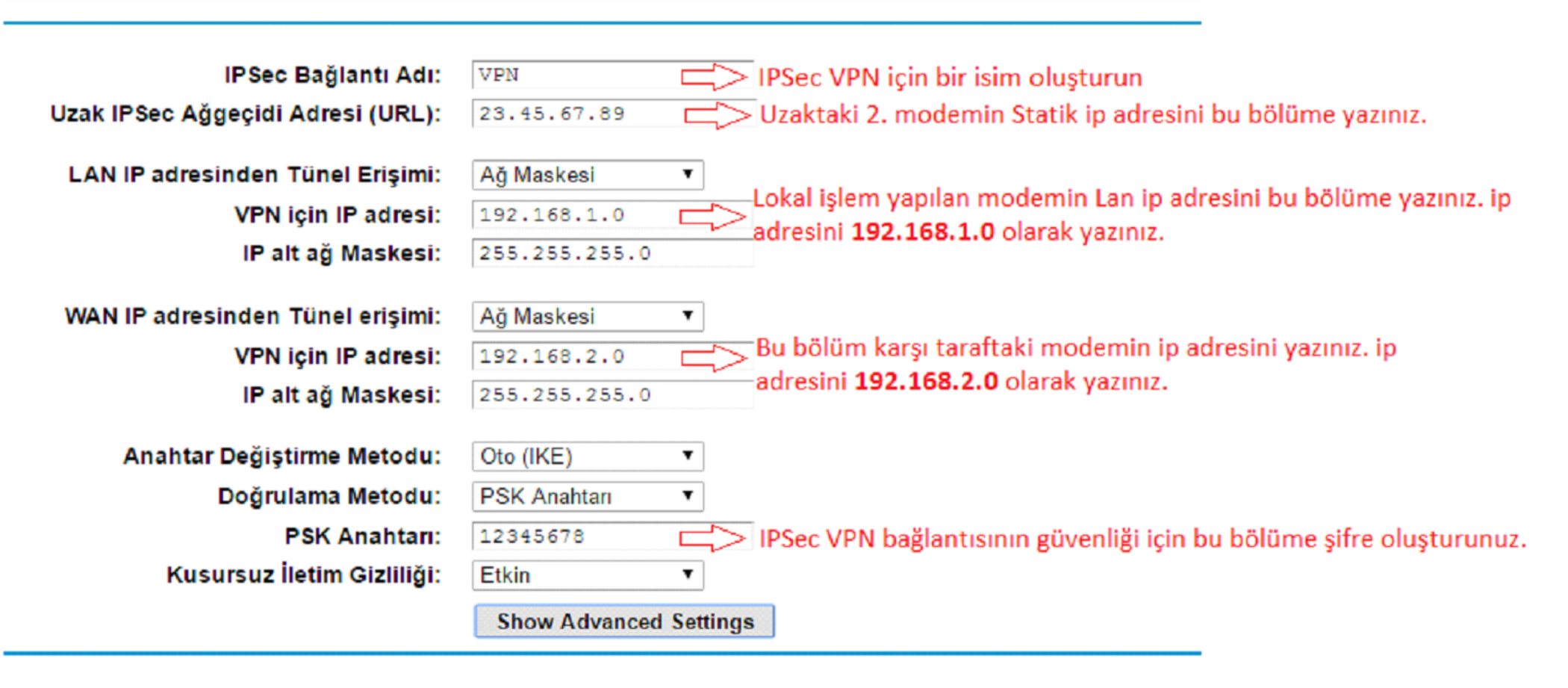

Kaydet Ayarların kayıt olması için Kaydet butonuna tıklayınız.

#### 1.Modem Router cihazının IPSec eklemesinden sonra 2.Modem Router cihazının IPSec VPN ayarlarını yapılandırınız.

### **IPSec Ayarları**

| IPSec Bağlantı Adı:               | VPN IPSec VPN için bir isim oluşturun.                                              |  |  |  |  |  |  |
|-----------------------------------|-------------------------------------------------------------------------------------|--|--|--|--|--|--|
| Uzak IPSec Ağgeçidi Adresi (URL): | 45.67.89.90 Uzaktaki 1.Modem Router cihazının Statik ip adresini bu bölüme yazınız. |  |  |  |  |  |  |
| LANID admainden Türal Prisinis    |                                                                                     |  |  |  |  |  |  |
| LAN IP adresinden Tunei Erişimi:  |                                                                                     |  |  |  |  |  |  |
| VPN için IP adresi:               | 192.168.2.0 Lokal işlem yapılan Modemin LAN ip adresini bu bölüme yazınız. ip       |  |  |  |  |  |  |
| IP alt ağ Maskesi:                | 255.255.255.0                                                                       |  |  |  |  |  |  |
|                                   |                                                                                     |  |  |  |  |  |  |
| WAN IP adresinden Tünel erişimi:  | Ağ Maskesi ▼                                                                        |  |  |  |  |  |  |
| VPN için IP adresi:               | 192.168.1.0 Bu bölüme karşı taraftaki modemin Lan ip adresini yazınız ip            |  |  |  |  |  |  |
| IP alt ağ Maskesi:                | 255.255.255.0                                                                       |  |  |  |  |  |  |
|                                   |                                                                                     |  |  |  |  |  |  |
| Anahtar Değiştirme Metodu:        | Oto (IKE)                                                                           |  |  |  |  |  |  |
| Doğrulama Metodu:                 | PSK Anahtarı                                                                        |  |  |  |  |  |  |
| PSK Anahtari:                     | 12345678 IPSec VPN Bağlantısının güvenliği için bu bölüme şifre oluşturunuz.        |  |  |  |  |  |  |
| Kusursuz İletim Gizliliği:        | Etkin 🔻                                                                             |  |  |  |  |  |  |
| Show Advanced Settings            |                                                                                     |  |  |  |  |  |  |
| Show Advanced Settings            |                                                                                     |  |  |  |  |  |  |
|                                   |                                                                                     |  |  |  |  |  |  |
|                                   | Kaydet Ayarların kayıt edilmesi için Kaydet Butonuna tıklayınız.                    |  |  |  |  |  |  |

4 - Gelişmiş IPSec VPN ayarları için **Show Advanced Settings** butonuna tıklayınız.

## IPSec Ayarları

| IDO: - Do Manda Astro            |                    |     |                            |                                               |            |
|----------------------------------|--------------------|-----|----------------------------|-----------------------------------------------|------------|
| IPSec Baglanti Adi:              | VPN                |     |                            |                                               |            |
| ak IPSec Ağgeçidi Adresi (URL):  | 45.67.89.90        |     |                            |                                               |            |
| AN IP adresinden Tünel Erişimi:  | Ağ Maskesi         | ¥   |                            |                                               |            |
| VPN için IP adresi:              | 192.168.2.0        |     |                            |                                               |            |
| IP alt ağ Maskesi:               | 255.255.255.0      |     |                            |                                               |            |
| WAN IP adresinden Tünel erişimi: | Ağ Maskesi         | T   |                            |                                               |            |
| VPN için IP adresi:              | 192.168.1.0        |     |                            |                                               |            |
| IP alt ağ Maskesi:               | 255.255.255.0      |     |                            |                                               |            |
| Anahtar Değiştirme Metodu:       | Oto (IKE)          | T   |                            |                                               |            |
| Doğrulama Metodu:                | PSK Anahtarı       | T   |                            |                                               |            |
| PSK Anahtari:                    | 12345678           |     |                            |                                               |            |
| Kusursuz İletim Gizliliği:       | Etkin              | T   |                            |                                               |            |
| She                              | ow Advanced Settin | igs | Gelişmiş IPSec VPN ayarlar | ı için Show Advanced Setting <mark>b</mark> ı | utonuna ti |

- Gelişmiş IPSec VPN Ayarlarında FAZ 1 ve FAZ 2 ayar konfigürasyonları karşılıklı aynı değerlere sahip olmalıdır.

Modem Router 1

#### '==Faz 1==: '==Faz 1==: Temel Mod: ٠ Mod: Temel ٠ Kimlik Tanımlayıcı Türü: Yerel WAN IP Ŧ Kimlik Tanımlayıcı Türü: Yerel WAN IP ۳ Kimlik Tanımlayıcım: Kimlik Tanımlayıcım: Uzak Kimlik Tanımlayıcı Türü: Uzak WAN IP ۲ Uzak Kimlik Tanımlayıcı Türü: Uzak WAN IP ۲ Uzak Tanımlayıcı: Uzak Tanımlayıcı: 3DES Encryption Algorithm: • 3DES Encryption Algorithm: ٠ MD5 ۲ Integrity Algorithm: Integrity Algorithm: MD5 Ŧ Anahtar Değişimi için Diffie-Hellman Grubu Seçin: 1024bit ٠ Anahtar Değişimi için Diffie-Hellman Grubu Seçin: 1024bit ٠ Anahtar Ömrü: (Saniye): 3600 Anahtar Ömrü: (Saniye): 3600 '==Faz 2==: '==Faz 2==: Encryption Algorithm: 3DES ٠ Encryption Algorithm: 3DES ٠ Integrity Algorithm: MD5 ۲ Integrity Algorithm: MD5 ۳ 1024bit Anahtar Değişimi için Diffie-Hellman Grubu Seçin: ۲ Anahtar Değişimi için Diffie-Hellman Grubu Seçin: 1024bit ٠ Anahtar Ömrü: (Saniye): 3600 Anahtar Ömrü: (Saniye): 3600

Kaydet

Modem Router 2

Kaydet

Ayarları doğruladıktan sonra tekrar Kaydet butonuna tıklayınız.

**5 - Ağ / IPSec** menüsünde eklediğimiz IPSec bağlantısı tablo olarak karşımıza çıkacaktır. Durum bölümünde **UP** yazısı geldiğinde bağlantının başarılı bir şekilde gerçekleştiği anlaşılır.

| Durum             | IPSec Tünel Bağlantısı                 | PSec Tünel Bağlantısı                                                                 |             |             |       |                     |                |  |  |  |
|-------------------|----------------------------------------|---------------------------------------------------------------------------------------|-------------|-------------|-------|---------------------|----------------|--|--|--|
| Hızlı Kurulum     |                                        |                                                                                       |             |             |       |                     |                |  |  |  |
| Aŭ 🚺              | 🗌 Pasif uç cihaz algılama (Uyarı: Bu e | 🔲 Pasif uç cihaz algılama (Uyarı: Bu etkinken iletimde kararsızlığıa sebep olabilir!) |             |             |       |                     |                |  |  |  |
| WAN Ayarları      | Bağlantı adı                           | uzak Ağ Geçidi                                                                        | verel Adres | uzak Adres  | durum | etkinleştirme       | seçenek        |  |  |  |
| EWAN              | VPN                                    | 45.67.89.90                                                                           | 192 168 2 0 | 192 168 1 0 | LID   | devre dısı bırakmak | düzenlemek Sil |  |  |  |
| Arayüz Gruplama   | VIIV                                   | 1010/10100                                                                            |             |             | UP    |                     |                |  |  |  |
| LAN Ayarları      |                                        |                                                                                       |             |             |       |                     |                |  |  |  |
| IPv6 LAN Ayarları | Yeni Bağlantı Ekle                     |                                                                                       |             |             |       |                     |                |  |  |  |
| MAC Klonlama      |                                        |                                                                                       |             |             |       |                     |                |  |  |  |
| ALG Ayarları      |                                        |                                                                                       |             |             |       |                     |                |  |  |  |
| DSL Ayarları      |                                        |                                                                                       |             |             |       |                     |                |  |  |  |
| IPSec VPN         |                                        |                                                                                       |             |             |       |                     |                |  |  |  |
| VPN Ayarları      |                                        |                                                                                       |             |             |       |                     |                |  |  |  |

# NOT :

Farklı Marka model IPSec VPN destekli modem Router, Router, firewall gibi ürünlerde öncelikle merkez tarafındaki cihazın VPN yapılandırma ve faz ayarları kontrol edilerek TP-LINK modem Router cihazında belirtilen konfigürasyona göre işlem yapılması gerekmektedir. Bu aşamada sadece IPSec VPN bağlantısının yapılacağı ayar menüsünden karşılıklı gelen ayarların yapılması gerekmektedir.

# IPSec VPN bağlantısı sonrasında bağlantının olmaması halinde

- Her 2 tarafta firewall (güvenlik duvarı, antivirüs vs.) uygulama varsa devre dışı bırakılması gerekmektedir.
- Modem WAN ip adresleri internet servis sağlayıcısı tarafından statik ip adresine sahip olmamasından dolayı bağlantı gerçekleşmez.